## DIC 25 iskp21.mssf.cz \$ ne... 🙆 05 Certifikace – Disk... 😓 Photo Editor | BeFu... 🙆 MAP 4 – Disk Google 🙆 FIPV 2024 – Disk Go... 🙆 Sdillený disk - všichn... 🙆 KOMPLEXN( VÝCVIK... 🙆 SPOKO – Disk Google 👩 AlzaPower Shredder... SKP21+ 🖿 česky 💻 polski 🚟 english Krystyna Nováková (j) Odhlášení za: 59:58 NOVÁ ŽÁDOST SEZNAM VÝZEV MODUL CBA MOJE NEAKTIVNÍ PROJEKTY MOJE PROJEKTY MODUL VZ PROFIL UŽIVATELE NÁPOVĚDA Mésténka Žadatel ázíte se: oje poznámky Moje projekty oly k řešení **IDENTIFIKACE ČÍSLO VÝZVÝ** NÁZEV PROJEKTU CZ REGISTRAČNÍ ČÍSLO PROJEKTU KOLO ŽÁDOSTI NÁZEV STAVU ŽÁDOSTI (HASH) tvořené úkoly Y Y Y Y Y V ntakty RO Žádost o podporu stažena žadatelem 01sNDw 03\_22\_008 SPOKO Pobeskydi CZ.03.02.01/00/22\_008/000\_ Žádost o podporu Q Rozvoj MAS Pobeskydi I 027YWk 07\_22\_003 CZ.07.02.01/00/22\_003/000... Žádost o podporu Projekt v realizaci V a SW požadavky 01vdaX 03\_22\_008 SPOKO Pobeskydi CZ.03.02.01/00/22\_008/000... Žádost o podporu Projekt v realizaci hrana osobních údajú Mistní akční plán Frýdek-Místek IV CZ.02.02.XX/00/23\_017/000... Žádost o podporu Projekt s právním aktem 080QZG 02\_23\_017 14 4 1 b bi Položek na stránku 25 Stránka 1 z 1. položky 1 až 4 z 4

## ZALOŽENÍ ŽÁDOSTI V ISKP 21+ S VAZBOU NA MAS POBESKYDÍ

| 25 iskp21.mssf.cz             | \$ Ď   O                                                                                                    |
|-------------------------------|----------------------------------------------------------------------------------------------------|
| Zone 🙆 05 Certifikace – Disk  | Photo Editor   BeFu. 🛆 MAP 4 – Disk Google 🛆 FIPV 2024 – Disk Go 🛆 Sdilený disk - všichn 🙆 KOMPLEXNÍ VÝCVIK 🙆 SPOKO – Disk Google 😰 AlzaPower Shredder                                                                                                    |
| ISKP21+                       | 🛌 česky 🚃 polski 🔀 english Krystyna Nováková 🕧 Odhlášeni za: 59:56 🥥                                                                                                    |
| •                             |                                                                                                    |
| achäzite se: Nästènka Żadatel | Seznam programů a výzev                                                                                                    |
| Moje projekty                 | SEZNAM PROGRAMŮ A VÝZEV                                                                                                    |
|                               | <ul> <li>Operačni program Technologie a aplikace pro konkurenceschopnost</li> <li>Operačni program Jan Amos Komenský</li> <li>Operačni program Zaměstnanost plus</li> <li>Operačni program Doprava 2021-2027</li> <li>Operační program Životní prostředí 2021-2027</li> <li>Integrovaný: regionální operační program Vechnická pomoc 2021 - 2027</li> <li>Operační program Spravedlivá transformace 2021-2027</li> <li>Operační program Spravedlivá transformace 2021-2027</li> <li>Operační program Naštroje pro finanční podporu správy hranic a vízové politiky</li> </ul> |

| one 🖌 | 5 05 Certifikace – Disk | Photo Editor   BeFu                                                    | 🝐 MAP 4 – Disk Google                                                                                        | A FIPV 2024 - Disk Go                                                   |                                                  |             |                     |                      |  |  |
|-------|-------------------------|------------------------------------------------------------------------|----------------------------------------------------------------------------------------------------|-------------------------------------------------------------------------|--------------------------------------------------|-------------|---------------------|----------------------|--|--|
|       |                         | IROP - (06_22_0<br>• individuálni<br>IROP - (06_22_0<br>• individuálni | projekt<br>55) - 55. výzva IROP - Tel<br>projekt<br>53) - 53. výzva IROP - Inf<br>projekt - s vazbou na inte | ematika pro veřejnou dop<br>rastruktura pro bezpečno<br>grovaný nástroj | oravu - SC 6.1 (PR)<br>u nemotorovou dopravu - S | C 6.1 (ITI) | SPOKO – Disk Google | D AtzaPower Shredder |  |  |
|       |                         | IROP - (06_22_0<br>• individuální<br>IROP - (06_22_0<br>• individuální | 52) - 52. výzva IROP - Pa<br>projekt<br>51) - 51. výzva IROP - Pa<br>projekt                                 | nátky - SC 4.4 (PR)<br>nátky - SC 4.4 (MRR)                             |                                                  |             |                     |                      |  |  |
|       |                         | IROP - (06_22_0<br>individualmi<br>IROP - (06_22_0                     | 50) - 50, výzva IROP - Mu<br><u>projekt</u> - s vazbou na inte<br>49) - 49, výzva IROP - So                  | zea - SC 4.4 (ITI)<br>grovaný nástroj<br>ciální služby - SC 5.1 (CLI    | LD)                                              |             |                     |                      |  |  |
|       |                         | individuální IROP - (06_22_0     individuální IROP - (06_22_0          | projekt - s vazbou na inte<br>48) - 48. výzva IROP - Vz<br>projekt - s vazbou na inte                        | grovaný nástroj<br>dělávání - SC 5.1 (CLLD)<br>grovaný nástroj          |                                                  |             |                     |                      |  |  |

ZVÝRAZNĚNA VÝZVY V OBLASTI VZDĚLÁVÁNÍ. U ostatní oblasti si vyberte dle daného tématu. Vždy na konci je SC5.1 (CLLD) Názvy výzev RIOP jsou uvedeny u příslušné výzvy MAS na našem webu, v dolní části nebo v souboru výzvy MAS

- 1. MAS Pobeskydí IROP Doprava I. 60. výzva IROP Doprava SC 5.1 (CLLD)
- 2. MAS Pobeskydí IROP Vzdělávání I. 48. výzva IROP Vzdělávání SC 5.1 (CLLD)
- 3. MAS Pobeskydí IROP Hasiči I. 61. výzva IROP Hasiči SC 5.1 (CLLD)
- 4. MAS Pobeskydí IROP Cestovní ruch I. 86. výzva IROP Cestovní ruch SC 5.1 (CLLD)
- 5. MAS Pobeskydí IROP Kultura I. 70. výzva IROP Kultura památky a muzea SC 5.1 (CLLD); 114. výzva IROP Kultura knihovny SC 5.1 (CLLD)
- 6. MAS Pobeskydí IROP Sociální služby I. 49. výzva IROP Sociální služby SC 5.1 (CLLD)
- 7. MAS Pobeskydí IROP Veřejná prostranství I. 73. výzva IROP Veřejná prostranství SC 5.1 (CLLD)

| Profil objektu         | ^ | ZÁKLADNÍ ÚDAJE                                |                                                          |                                   |                          |
|------------------------|---|-----------------------------------------------|----------------------------------------------------------|-----------------------------------|--------------------------|
| Nová depeše a koncepty |   | 🗰 PŘISTUP K PROJEKTU 📓 PLNÉ MOCI 🖌            | KONTROLA 🔒 FINALIZACE 🗶 VYMAZAT ŽÁDOST                   | 🗇 KOPIROVAT 🚔 TISK                |                          |
| Přehled depeší         |   |                                               |                                                          |                                   |                          |
| Poznámky               |   |                                               |                                                          |                                   |                          |
| Přehled úkolů          |   | MÁZEV PROJEKTU CZ                             |                                                          | REGISTRAČNÍ ČÍSLO PROJEKTU        |                          |
| Datové oblasti         | ^ | Modernizace učebny                            |                                                          |                                   |                          |
| Informace o projektu   | ~ | STAV                                          |                                                          | IDENTIFIKĀCE ŽĀDOSTI (HASH)       | VERZE                    |
| Základni údaie         |   | Rozpracována                                  |                                                          | 0gOMzC                            |                          |
| Projekt                | _ | SPRAVCE PRISTUPU                              |                                                          | Zádost o podporu                  |                          |
| Popis projektu         |   |                                               |                                                          | DATUM ZALOŽENI<br>21.02.2024 0-56 | DATUM FINALIZACE         |
| Specifické cíle        |   | NAPOSLEDY ZMENIL                              | DATUM A ČAS POSLEDNÍ ZMĚNY<br>21.02.2024 8-56            | DATUM PODPISU                     | DATUM PODÁNÍ AKTUÁLNÍ VE |
| Cilová skunina         |   | NOTAN                                         | 21.05.2024 8.50                                          |                                   |                          |
| Umistênî               | ~ | ZPÚSOB JEDNÁMÍ  Podenicstil všichni signatáři | TYP OPERACE                                              | DATUM PRVNÍHO PODÁNÍ              |                          |
| Umistêni               | - |                                               | пличават рюске                                           |                                   |                          |
| Vličové aktivity       |   | Kolo žádosti                                  |                                                          |                                   |                          |
| Indikátory             |   | Žádost o podporu                              | Přehled obrazovek                                        |                                   |                          |
| Horizontální principu  |   | ſ                                             |                                                          |                                   | Photo and a second state |
| Subjectu               |   |                                               | Přehled obrazovék výzvy s jednokolovým modelem hodnocení | Presundut do Moje ne              | aktivin projekty         |
| Subjekty               | ^ |                                               |                                                          |                                   |                          |

Zadat všichni signatáři. Jedním ze signatářů bude zaměstnanec MAS, který podepíše žádost jako poslední (většinou druhý).

| Profil objektu                                        | ^ | PROJEKT                       |                              |                 |                            |             |        |       |                      |
|-------------------------------------------------------|---|-------------------------------|------------------------------|-----------------|----------------------------|-------------|--------|-------|----------------------|
| Nová depeše a koncepty                                |   | 👫 PŘÍSTUP K PROJEKTU 🔛        | PLNÉ MOCI 🖌 KONTROLA         |                 | X VYMAZAT ŽÁDOST           | C KOPIROVAT | 🖨 тізк |       |                      |
| Přehled depeší                                        |   | ČÍSLD PROGRAMU                | NÁZEV PRODRAMU               |                 | -                          |             |        |       |                      |
| •oznámky                                              |   | 06                            | Integrovaný regionální opera | ační program    |                            |             |        |       |                      |
| riehled úkolů                                         |   | ČISLD VÝZVY                   | NÁZEV VÝZVY                  |                 |                            |             |        |       |                      |
| atové oblasti                                         | ~ | 06_22_048                     | 48. výzva IROP - Vzdělávání  | - SC 5.1 (CLLD) |                            |             |        |       |                      |
| nformaco o projektu                                   | - | NÁZEV PROJEKTU CZ             |                              |                 | B NÁZEV PROJE              | KTŲ EN      |        |       |                      |
| normace o projektu                                    | ~ | Modernizace učebny            |                              |                 |                            |             |        |       |                      |
| Zakladni udaje                                        |   | ANOTACE PROJEKTIV             |                              |                 |                            |             |        | 0/500 | Otevřit v novém okně |
| Projekt                                               | _ |                               |                              |                 |                            |             |        |       |                      |
| Popis projektu                                        |   |                               |                              |                 |                            |             |        |       |                      |
| Specifické cíle                                       |   |                               |                              |                 |                            |             |        |       |                      |
| Cilová skupina                                        |   | Fyzická realizace projektu    |                              |                 |                            |             |        |       |                      |
|                                                       | ^ | B PŘEDPORLÁDANÉ DATUM ZAHÁJEH | I PŘEDPONLÁDANE DATUM U      | kowčeni płatrow | ládaná soba tivání (v mě   | sicici)     |        |       |                      |
| misteni                                               |   |                               |                              | -               |                            |             |        |       |                      |
| Imistênî<br>Umistênî                                  |   |                               | SKUTECHE DATUM UNDMERNI      | SAUTEEN         | A DOBA TRVANI (V MĚSICICH) | h           |        |       |                      |
| imistēni<br>Umistēni<br>Jičovē aktivity               |   | SKUTECHE DATUM ZAHAJENI       |                              |                 |                            |             |        |       |                      |
| Jmistění<br>Umistění<br>Gličové aktivity<br>ndikátory |   | SKUTECHE BATUM ZAHAJENI       |                              |                 |                            |             |        |       |                      |

V dolní části se vyplní vazba na Strategií MAS Pobeskydí

| 25 iskp21.mssf.cz           |                                                                                                    | \$                         | 0 | • |
|-----------------------------|----------------------------------------------------------------------------------------------------|----------------------------|---|---|
| one 🛕 05 Certifikace - Disk | 👩 Photo Editor   BeFu 🛕 MAP 4 – Disk Google 🛕 FIPV 2024 – Disk Go 🛕 Sdilený disk - vlichn 🛕 KOMPLEXNÍ VÝCVIK 🛕 SPOKO – Disk Google | AlzaPower Shredder         | 2 |   |
| mistêni 🔨                   | PARTADART DALIMA TAHATRAN A BARDADART DALAMA DALAMA DALA HAAVALIA AREPICATA)                                                       |                            |   |   |
| Umisténi                    | SKUTEČNE OATUM ZAKAJENÍ SKUTEČNE DATUM UKONČENÍ SKUTEČNA DOBA TRVÁNÍ (V MĚSICÍCH)                                                  |                            |   |   |
| ličové aktivity             |                                                                                                    |                            |   |   |
| dikátory                    |                                                                                                    |                            |   |   |
| orizontální principy        |                                                                                                    | an in a state of the state |   |   |
| abjekty 🔨                   | Doplňkové informace                                                                                                    | Atribut operace            |   |   |
| Subjekty projektu           | Realizace zadávacích řízení na projektu                                                                                            | 🕑 Integrovaný              |   |   |
| Adresy subjektu             |                                                                                                    |                            |   |   |
| Osoby subjektu              |                                                                                                    |                            |   |   |
| Účty subjektu               | Partnerství veřejného a soukromého sektoru                                                                                         |                            |   |   |
| pecifické datové položky    | C RETIN FINANCOVÁNÍ                                                                                                    |                            |   |   |
| nancování 🔨                 | Ex-post                                                                                                    | 23 <b></b>                 |   |   |
| Piehled zdrojú financování  |                                                                                                    | ξ                          |   |   |
| Finanční plán               | Integrovaný                                                                                                    |                            |   |   |
| okumenty                    |                                                                                                    |                            |   |   |
| estná prohlášení            | TYP INTESBOVANÉHO NÁSTROJE DČÍSLO INTEBROVANÉ STRATEDIE NÁZEV INTEGROVANÉ STRATEDIE                                                |                            |   |   |
| odpis žádosti               | CLLD_075_T Strategie Pobeskydi 2021+                                                                                               |                            |   |   |
|                             |                                                                                                    |                            |   |   |
|                             |                                                                                                    |                            |   |   |
|                             | Uložit Storno                                                                                                    |                            |   |   |
|                             |                                                                                                    |                            |   |   |

## JAK PŘIPOJIT DALŠÍ OSOBU K ŽÁDOSTI

| Nacházite se: Nástěnka | Žadatel | 0g0MzC Základní údaje          |        |                     |                 |                        |                    |                     |                          |
|------------------------|---------|--------------------------------|--------|---------------------|-----------------|------------------------|--------------------|---------------------|--------------------------|
| Profil objektu         | ^       | ZÁKLADNÍ ÚDAJE                 |        |                     |                 |                        |                    |                     |                          |
| Nová depeše a koncepty |         | 👘 PŘÍSTUP K PROJEKTU 🔛 PLNÉ MO | ci 🖌 H | IONTROLA            | INALIZACE       | X VYMAZAT ŽÁDOST       | <b>G</b> KOPIROVAT | H TISK              |                          |
| Přehled depeší         |         |                                |        |                     |                 |                        |                    |                     |                          |
| Poznámky               |         |                                |        |                     |                 |                        |                    |                     |                          |
| Přehled úkolů          |         | I NÁZEV PROJEKTU CZ            |        |                     |                 |                        | REDISTRAČNÍ ČÍS    | SLO PROJEKTU        |                          |
| Datové oblasti         | ~       | Modernizace učebny             |        |                     |                 |                        |                    | an de Union (biblio |                          |
| Informace o projektu   | ~       | STAV                           |        |                     |                 |                        | IDENTIFIKACE ŽĀ    | DOSTI (HASH)        | VENZE                    |
| 74Mandal Adala         |         | Rozpracována                   |        |                     |                 |                        | 0gOMzC             |                     |                          |
| Zakiadni udaje         |         | SPRÁVCE PŘÍSTUPŮ               |        |                     |                 |                        | - Žádost o po      | dporu —             |                          |
| Projekt                |         | NOVKRY_EXT                     |        |                     |                 |                        | DATUM ZALOŽI       | ENI                 | DATUM FINALIZACE         |
| Popis projektu         |         | NAPOSLEDY ZMĚNIL               |        | DATUM A ĈAS POS     | LEDNÍ ZMÉNY     |                        | 21.03.2024         | 1 8:56              |                          |
| Specifické cíle        |         | NOVKRY_EXT                     |        | 21.03.2024 8:       | 56              |                        | DATUM PODPE        | su                  | DATUM PODÁNÍ AKTUÁLNÍ VE |
| Cilová skupina         |         | C ZPÚSOB JEDNÁNÍ               |        | TYP OPERACE         |                 |                        |                    |                     |                          |
| Umistēni               | ~       | Podepisují všichni signatáři   |        | individuální p      | ojekt           |                        | DATUM PRVNI        | 10 PODÁNÍ           |                          |
| Umistênî               |         | - Kolo žádosti                 |        |                     |                 |                        |                    |                     |                          |
| Kličové aktivity       |         | KOLD ŽÁDOSTI                   |        |                     |                 |                        |                    |                     |                          |
| Indikátory             |         | Žádost o podporu               |        |                     | Prehled obraz   | tovek                  |                    |                     |                          |
| Horizontální principy  |         |                                | P      | rehled obrazovek vý | zvy s jednokolo | vým modelem hodnocení. | Přesun             | out do Moje ne      | eaktivní projekty        |
| Subjekty               | ^       |                                |        |                     |                 | -                      | 1                  |                     |                          |
| Subjekty projektu      |         |                                |        |                     |                 |                        |                    |                     |                          |

|                                                                                                    |                    |   |                               |                 |                   | •      |          |                                   |
|----------------------------------------------------------------------------------------------------|--------------------|---|-------------------------------|-----------------|-------------------|--------|----------|-----------------------------------|
|                                                                                                    | ožek na stránku 25 | Λ |                               |                 |                   |        |          | Stránka 1 z 1, položky 1 až 1 z 1 |
| Nový záznam                                                                                        | Smazat             |   | Uložit                        | Storno          |                   |        |          |                                   |
| ÁZEV PROJEKTU CZ                                                                                   |                    |   | s                             | PRÁVCE PŘÍSTUPŮ |                   |        |          |                                   |
| Aodernizace učebny                                                                                 |                    |   |                               | NOVKRY_EXT      |                   |        |          | Historie                          |
| ŽIVATELSKÝ ÚČET                                                                                    |                    |   | 2                             | Fditor          | 🗌 Signatá         | ř      | 🗆 Čte    | enář                              |
| ≺                                                                                                  |                    |   |                               |                 |                   |        |          |                                   |
|                                                                                                    |                    |   |                               |                 |                   |        |          |                                   |
| <ul> <li>Signatář bez registra</li> </ul>                                                          | ice v IS KP21+     |   |                               |                 |                   |        |          |                                   |
| <ul> <li>Signatář bez registra</li> <li>Kontaktní osoba</li> </ul>                                 | ice v IS KP21+     |   |                               |                 |                   |        |          |                                   |
| <ul> <li>Signatář bez registra</li> <li>Kontaktní osoba</li> </ul>                                 | ice v IS KP21+     |   |                               |                 |                   |        |          |                                   |
| <ul> <li>Signatář bez registra</li> <li>Kontaktní osoba</li> <li>Signatáři</li> </ul>              | ice v IS KP21+     |   |                               |                 |                   |        |          |                                   |
| <ul> <li>Signatář bez registra</li> <li>Kontaktní osoba</li> <li>Signatáři</li> <li>DHA</li> </ul> | ICE V IS KP21+     |   | JMÉNO NEREGISTRO<br>SIGNATÁŘE | VANÉHO          | DATUM<br>NAROZENÍ | POŘADÍ | PODEPSAL | UŽIVATEL, KTERÝ DOKUMENT PODEPSAL |

1. Kliknou na nový záznam

2. Zaškrtnou oprávnění Editor 3. vložit uživatelské jméno osoby

4. uložit 😊